# R I M A G E<sup>®</sup>

# **Rimage Producer™ P-IV ユーザー ガイド** 8200N、7200N および 6200N/6200

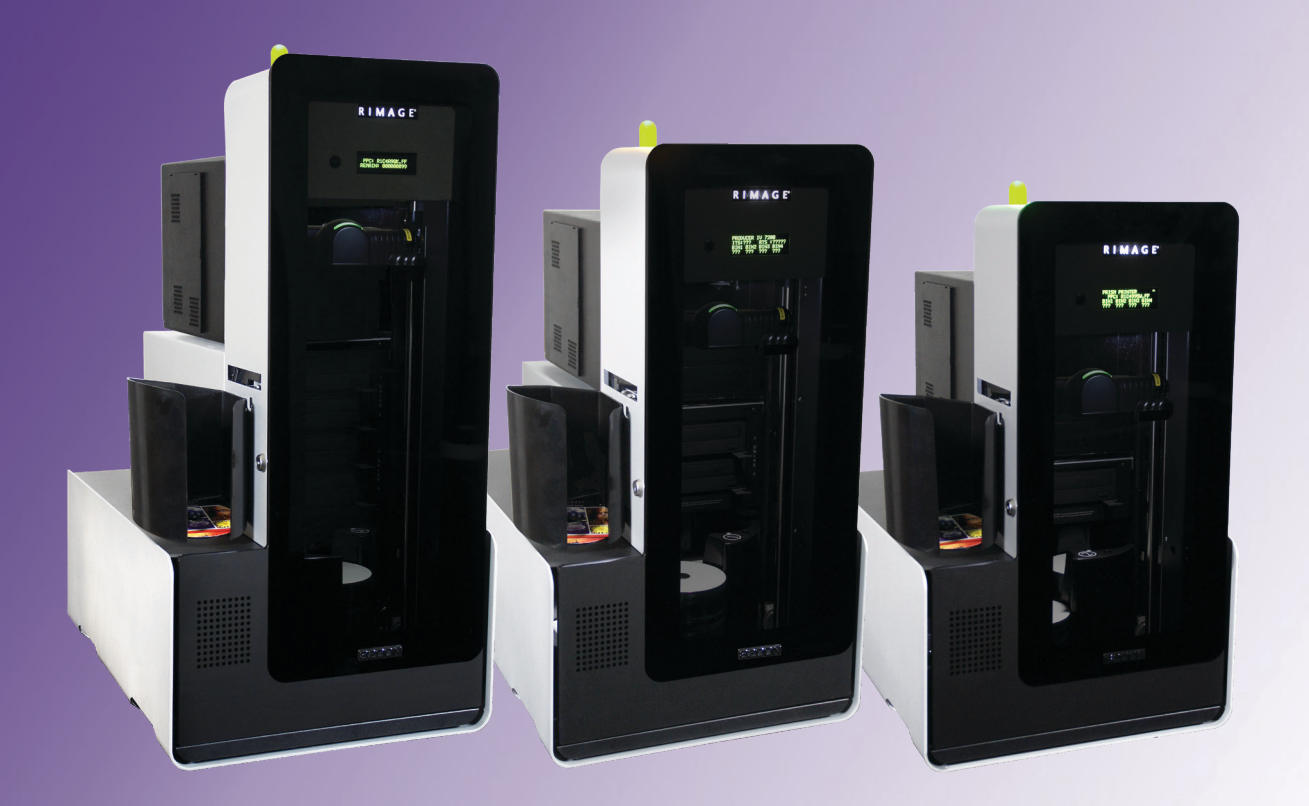

#### ヨーロッパ本社: 本社: アジア/太平洋本社: **Rimage Corporation Rimage Europe GmbH** リマージュジャパン株式会社 201 General Mills Blvd, Albert-Einstein-Str.26 2F., WIND ビル Golden Valley, MN 55427, 63128 Dietzenbach 東京都港区六本木 7-4-8 USA WIND ビル 2F. Germany 電話:+49 6074-8521-14 +1-800-553-8312(北アメリカ) 電話:+81-3-5771-7181 サービス:+1 952-946-0004 ファックス:+496074-8521-100 ファックス:+81-3-5771-7185 (メキシコ/南米)

ファックス:+1952-944-6956

Rimage Corporation は、本書に記載されている機器およびソフトウェアを予告なしに改訂する権利を所有しています。Rimage Corporation は、あらゆる個人または組織に通知する義務なく、本書を改訂または記載内容を随時改訂する権利を所有します。

このドキュメントには、発行時に有効であった Web サイトへのリンクが含まれていますが、現在そのサイトが移動している、または無効である場合もあります。本書には、第三者によって所有および運営されているインターネット上のサイトへのリンクが記載されている場合もあります。Rimage Corporation は、第三者のサイトの内容に関しては、責任を負いかねます。

©2020, Rimage Corporation

Rimage<sup>®</sup>は、Rimage Corporation の登録商標です。Professional<sup>™</sup>および Everest<sup>™</sup>は、Rimage Corporation の商標です。Dell<sup>™</sup>は、Dell Computer Corporation の商標です。FireWire<sup>™</sup>は、Apple Computer, Inc. の商標です。Windows<sup>®</sup>は、Microsoft Corporation の登録商標で す。

他のすべての商標および登録商標は、それぞれの所有者の財産です。

本ドキュメントの最新版は www.rimage.com/support から入手できます。

# 目次

| 概要                                                                                                    | 1                                                                                 |
|----------------------------------------------------------------------------------------------------|-----------------------------------------------------------------------------------|
| 本ユーザー ガイドについて                                                                                                    | 1                                                                                 |
| Producer について                                                                                                    | 1                                                                                 |
| 開梱およびセットアップ取扱説明書                                                                                                    | 1                                                                                 |
| 重要情報                                                                                                    | 2                                                                                 |
| サポート連絡先                                                                                                    | 2                                                                                 |
| オンラインでご覧いただける詳細情報                                                                                                    | 2                                                                                 |
| テクニカル サポート                                                                                                    | 2                                                                                 |
| 光ディスク記録ソフトウェアの免責条項                                                                                                    | 2                                                                                 |
| 安全性および法令順守に関する情報                                                                                                    | 3                                                                                 |
| 女王のにのの予防指直                                                                                                    | 3<br>F                                                                            |
| Producer IV の部品の確認                                                                                                    | 5                                                                                 |
| 正面凶                                                                                                    | 5                                                                                 |
| Producer IV の部品の確認                                                                                                    | 6                                                                                 |
| Everest を含む背面図                                                                                                    | 6                                                                                 |
| Producer IV の部品の確認                                                                                                    | 7                                                                                 |
| Prism を含む背面図                                                                                                    | 7                                                                                 |
| Producer IV の部品の確認                                                                                                    | 8                                                                                 |
|                                                                                                    |                                                                                   |
| 部品情報                                                                                                    | 8                                                                                 |
| 部品情報<br>DiscWatch 状態表示ランプ                                                                                                    | 8<br>8                                                                            |
| 部品情報<br>DiscWatch 状態表示ランプ<br>オペレータ パネル                                                                                                    | 8<br>8<br>8                                                                       |
| 部品情報<br>DiscWatch 状態表示ランプ<br>オペレータ パネル<br>オペレータ パネル                                                                                                    | 8<br>8<br>8<br>8                                                                  |
| 部品情報<br>DiscWatch 状態表示ランプ<br>オペレータ パネル<br>オペレータ ボタン<br>ディスク ディスペンサ<br>警報器                                                                                                    | 8<br>8<br>8<br>8<br>8<br>                                                         |
| 部品情報<br>DiscWatch 状態表示ランプ<br>オペレータ パネル<br>オペレータ ボタン<br>ディスク ディスペンサ<br>警報器<br>Producer IV の場件                                                                                                    | 8<br>8<br>8<br>8<br>8<br>                                                         |
| 部品情報<br>DiscWatch 状態表示ランプ                                                                                                    | 8<br>8<br>8<br>8<br>8<br>                                                         |
| 部品情報<br>DiscWatch 状態表示ランプ<br>オペレータ パネル<br>オペレータ ボタン<br>ディスク ディスペンサ<br>警報器<br>Producer IV の操作<br>Producer IV の電源オン<br>Producer IV の電源オン                                                                                                    | 8<br>8<br>8<br>8<br>8<br>9                                                        |
| 部品情報<br>DiscWatch 状態表示ランプ<br>オペレータパネル<br>オペレータボタン<br>ディスクディスペンサ<br>警報器<br>Producer IV の操作<br>Producer IV の電源オン<br>Producer IV の電源オフ<br>Producer IV の一時停止                                                                                                    | 8<br>8<br>8<br>8<br>8<br>9<br>9<br>9                                              |
| 部品情報<br>DiscWatch 状態表示ランプ<br>オペレータパネル<br>オペレータボタン<br>ディスクディスペンサ<br>警報器<br>Producer IV の操作<br>Producer IV の電源オン<br>Producer IV の電源オフ<br>Producer IV の一時停止<br>Producer IV の操作                                                                                                    | 8<br>8<br>8<br>9<br>9<br>9<br>9<br>9<br>9                                         |
| 部品情報<br>DiscWatch 状態表示ランプ<br>オペレータパネル<br>オペレータボタン<br>ディスクディスペンサ<br>警報器<br>Producer IV の操作<br>Producer IV の電源オン<br>Producer IV の電源オフ<br>Producer IV の一時停止<br>DiscWatch 状態表示ランプ<br>アのducer IV の操作<br>DiscWatch 状態表示ランプ<br>アのducer IV の操作<br>DiscWatch 状態表示ランプ<br>アのducer IV の操作<br>DiscWatch 状態表示ランプ<br>アのducer IV の操作<br>DiscWatch 状態表示ランプ<br>アのducer IV の操作<br>DiscWatch 状態表示ランプ<br>アのducer IV の操作 | 8<br>8<br>8<br>8<br>8<br>8<br>8<br>8<br>8<br>8<br>8<br>8<br>8<br>8<br>8<br>8<br>8 |
| 部品情報<br>DiscWatch 状態表示ランプ<br>オペレータパネル<br>オペレータボタン<br>ディスクディスペンサ<br>警報器<br>Producer IV の操作<br>Producer IV の電源オン<br>Producer IV の電源オフ<br>Producer IV の一時停止<br>Producer IV の一時停止<br>D転トレイの設置                                                                                                    |                                                                                   |
| 部品情報<br>DiscWatch 状態表示ランプ                                                                                                    | 8<br>8<br>8<br>8<br>8<br>8<br>8<br>8<br>8<br>8<br>8<br>8<br>8<br>8<br>8<br>8<br>8 |
| 部品情報<br>DiscWatch 状態表示ランプ                                                                                                    |                                                                                   |

| Producer IV の操作     | 11 |
|---------------------|----|
| Producer IV のメンテナンス |    |
| 概要                  |    |
| 注意事項                |    |
| 予防メンテナンス スケジュール     |    |
| 診断テスト               |    |
| Gemini ユーティリティの操作   |    |
| Gemini ユーティリティの開始   |    |
| オートローダの表示名の変更       |    |
| 警報器を有効にする           |    |

本マニュアルは、Rimage Producer 8200N、7200N、6200N および 6200 の操作および設定、メンテナンスに必要な事項を説明しています。本マニ ュアルで、「システム」および「オートローダー」という語は Producer 製品 を意味しています。「プリンタ」という語は Everest 600 または Prism III プ リンタを意味しています。

Producer に固有の情報については、『Rimage Producer IV User Guide (Rimage Producer<sup>™</sup> P-IV ユーザー ガイド)』(www.rimage.com/support) を参照してください。[Support (サポート)] ページで: [Producer Series (Producer シリーズ)] > [製品名] > [User Manuals (ユーザー マニュア ル)] の順にタブを選択します。

重要!お使いの Rimage システムは、本ユーザー ガイドに記載されたモデルとは外観が異なる場合があります。

# 本ユーザー ガイドについて

- 当社ではすべてのバージョンのマニュアルおよび説明書を保存する ように努めていますが、当社ウェブサイトで閲覧できる英語バージョ ンでは常に最新の情報を提供しています。
- 特に明記のない限り、Windows のナビゲーションの説明は Windows 7 のパスを示しています。Windows 7 以外の Windows オ ペレーティング システムのナビゲーションは多少異なる場合があり ます。
- 本マニュアルでは、情報のタイプに応じて以下の記号が使用されています。

**注記**:「注記」には補足情報や特殊な事例に限定して適用できる情報 が提供されます。たとえば、特定のバージョンのプログラムに適用する ようなメモリ制限や機器の設定、詳細情報は「注記」に記載されます。

**ヒント**:あまり知られていない別の方法が示され、本製品の利点や機能の理解に役立つ情報が記載されています。

重要!

- 「重要!」には、タスクの完了に欠かせない情報が提供されます。
- 重要な追加情報。
- 「ヒント」の情報を読まなくてもタスクを完了できますが、「重要!」
  の記載は必ず読むようにしてください。

- ▲ 注意:「注意」は、記載されたガイドラインの順守を怠る場合、機器または製品、ソフトウェア、データに損失または損傷が生じる恐れがあることを示します。
- ▲ 警告!「警告」は、記載されたガイドラインの順守を怠る場合、機器の 操作または保守担当者に身体的傷害が生じる恐れがあることを示し ます。

#### Producer について

Producer IV は、Everest 600 プリンタまたは Prism III プリンタのどちらで もご利用できます。プリンタの詳細については、プリンタに同梱されている 『セットアップおよびインストール ガイド』または『ユーザー ガイド』を参 照してください。

Producer 6200N、7200N、8200N オートローダーには、コントロール センター (PC) が内蔵されています。内蔵 PC は、ネットワーク対応デバイス で、ネットワークに接続された他のコンピュータからオーダーを受信します。Producer 6200N、7200N、8200N は、モニタおよびマウス、キーボード を接続するとローカルでも操作可能です。

Producer 6200 には、外部のコントロール センターとして使用する外付 け PC が必要です。ほとんどの場合、Producer 6200 オートローダーには 外付け PC が標準装備されていません。外部のコントロール センターとし て使用する PC を準備することが必要です。6200 で使用する PC の最低 要件および最適要件については、Producer の仕様を参照してください。 本製品に関する技術的仕様は、www.rimage.com/supportを参照くださ い。[**Support**(サポート)] ページで:[**Producer Series** (**Producer シリ**ー ズ)] > [製品名] > [**User Manuals** (ユーザー マニュアル)] の順にタブを選 択します。

ネットワークのセットアップ方法、およびネットワークに接続した PC から オーダーを送信する方法については、www.rimage.com/supportの 『Rimage Advanced Setup (Networking) Guide (Rimage アドバンスト セットアップ (ネットワーク) ガイド)』を参照してください。

# 開梱およびセットアップ取扱説明書

Producer IV を開梱するには、梱包箱に貼付の開梱法についてのラベル を参照してください。セットアップの手順については、製品に同梱の『セッ トアップおよびインストール ガイド 』を参照してください。

重要情報

本セクションでは、Producer IV に関し、サポートのための問い合わせ先および注意や警告、製品仕様について説明します。

本製品に関する技術的仕様は、www.rimage.com/supportを参照ください。[Support (サポート)] ページで:[Producer Series (Producer シリーズ)] > [製品名] > [User Manuals (ユーザー マニュアル)] の順にタブを選択します。

#### サポート連絡先

| 米国、カナダ、南米                      |                                  |  |
|--------------------------------|----------------------------------|--|
| Rimage Corporation             | 電子メール:support@rimage.com         |  |
| 201 General Mills Blvd, Golden | 電話:北米:800-553-8312               |  |
| Valley, MN 55427               | メキシコ/南米:952-944-8144             |  |
| USA<br>Atta Director Comisso   | <b>ファックス:</b> 952-944-7808       |  |
| Attn:Rimage Services           |                                  |  |
| ヨーロッパ                          |                                  |  |
| Rimage Europe GmbH             | 電子メール:support@rimage.de          |  |
| Albert-Einstein-Str.26         | <b>電話:</b> +49 6074-8521-14      |  |
| 63128 Dietzenbach              | <b>ファックス:</b> +49 6074-8521-100  |  |
| Germany                        |                                  |  |
| アジア/太平洋                        |                                  |  |
| リマージュジャパン株式会社                  | 電子メール:apsupport@rimage.co.jp     |  |
| 2F., WIND ビル                   | <b>電話:</b> +81-3-5771-7181       |  |
| 東京都港区六本木 7-4-8                 | <b>ファックス:</b> +81-3-5771-7185    |  |
| WIND ビル 2F.                    |                                  |  |
| Rimage Services 連絡先:           |                                  |  |
| ウェブサイト:www.rimage.com/supp     | ort                              |  |
| ナレッジベース:www.rimage.custhel     | p.com                            |  |
| ログインして、[Ask a Question (質問す    | 「る)] タブを選択                       |  |
| Rimage サービスにお問い合わ              | 将来参照するために Rimage 製品に記載され         |  |
| せになる際は、以下の情報をご用                | た次の情報を書き留めておいてください。              |  |
| 意ください。                         | 注記:製品を交換した場合は、必ずシリアル番号を更新してください。 |  |
| ・ ノスノムのノリノル番号とノノト<br>ウェアのバージョン | シリアル番号:                          |  |
| • エラーの機能的および技術的                | 製品名:                             |  |
| 説明                             |                                  |  |
|                                | し、万分ノンロ・                         |  |

# オンラインでご覧いただける詳細情報

www.rimage.com/support で、Rimage の世界でトップレベルのサポートとサービスを受けることができます。

| [Su                   | <b>ipport (サポート)</b> ] ページから、                                                    | 製品ページから、以下の情報にアクセスす                                                                     |
|-----------------------|----------------------------------------------------------------------------------|-----------------------------------------------------------------------------------------|
| 1.<br>2.<br><b>3.</b> | ご使用の <b>製品シリーズ</b> を選択します。<br>ご使用の <b>製品</b> を選択します。<br><b>製品ページ</b> で詳細をご覧ください。 | ることができます。<br>・ ソフトウェアおよびファームウェアの<br>最新情報<br>・ 製品仕様<br>・ 最新ドキュメント<br>・ 最新のファームウェアおよびドライバ |
|                       |                                                                                  | のダウンロード                                                                                 |

# テクニカル サポート

Rimage では、翌営業日に現地サポートを実施、交換サービス、ソフトウェアサブスクリプションおよびサポートなど、様々な Producer IV に関するサービスおよびサポートオプションを提供しています。.詳細情報および価格については、Rimage の付加価値再販業者や Rimage 社までお尋ねください。

**重要!**1 年間の部品および作業のサポートおよび、優先電話サポートが受けられるように、ご購入のオートローダを登録してください。登録は、http://www.rimage.com/support/warranty-registrationから行えます。

### 光ディスク記録ソフトウェアの免責条項

本製品、ソフトウェアおよび説明書は、著作権の所有者もしくは著作権者 から書面によるコピーの許可を受けている場合、複製することができま す。使用者が著作権を所有する、もしくは、著作権者から複写の許可を取 得していない限り、使用者には、著作権法違反ならびに損害賠償および 他の賠償の支払いが課せられる恐れがあります。ご自身の権利に関して 不明確な場合は、法律の専門家にご相談ください。使用者が著作権を所 有せず、また著作権所有者からの許可も得ていない場合、光ディスク、そ の他のメディア上の著作権のあるマテリアルを無断で複製することは国 内および国際上の法令を侵害することになり、厳しい処罰が科せられるこ とになります。

ヤージ

表示された正確なエラーメッ

重要情報

#### 安全性および法令順守に関する情報

本マニュアルおよび製品に関する指示により、適切で安全な操作が可能 になります。以下の表示マークは、ユーザーならびに他の人の身体的傷 害および機器損傷の防止を支援します。

#### 安全のための予防措置

安全の確保のため、以下の注意事項をよくお読みになり、内容をご理解された上で機器をご使用ください。

#### 🛕 警告!

- CD/DVD レコーダーのレーザービームには、クラス1レーザーが使用されてい ます。レコーダーを開けないでください。すべてのサービス手順は、担当技術者 が実施する必要があります。
- バーコードスキャナのレーザービームには、クラス2レーザーが使用されており、目を損傷する恐れがあります。スキャナを開けようとしないでください。すべてのサービス手順は、担当技術者が実施する必要があります。
- 本書に規定されている以外の方法で、制御または調整機能を使用したり、処置 を実施したりすると、有害な放射露光が生じる恐れがあります。
- ・ 本機と光学機器を併用しないでください。併用すると、目を損傷する危険性が大 幅に増加します。

#### <u> (</u>注意:

- 火災の危険に対する継続的な保護のために、交換するヒューズは、同一の種類 および定格のものだけにしてください。すべてのサービス手順は、担当技術者が 実施する必要があります。
- 同梱の交流電源コードのみ、または、標準規格の電源コードをご使用ください。
  北米以外でご利用になる場合、各地域の標準規格電源コードの選択においてサポートが必要な場合は、最寄の Rimage にお問い合わせください。
- 本製品はオフィス用機器として設計されています。
- Professional 6200N、7200N および 8200N ではリチウム電池を使用しています。 リチウム電池を不適当な電池と交換すると爆発する危険があります。古い電池 は電池のパッケージに記載された製造業者の指示に従って廃棄してください。

| 製品            | Producer 製品                                                                                                    | モデル     |  |
|---------------|----------------------------------------------------------------------------------------------------|---------|--|
|               | Producer 6200                                                                                                    | RAS29   |  |
|               | Producer 6200N                                                                                                    | RAS29E  |  |
|               | Producer 7200N                                                                                                    | RAS30E  |  |
|               | Producer 8200N                                                                                                    | RAS31E  |  |
| 米国における注意      | 注記:本機は、FCC規則の第15章に基づき試験後、Aクラスのデジタルデバイスの制限に適合すると判断されています。<br>これらの制限は、本機が商業環境において操作される場合、有害な妨害に対して妥当な保護を提供することを目的にして<br>います。本機は、電磁波を発生、使用し、放射することがあり、取扱説明書に従って設置および使用されない場合、無線通信<br>に有害な妨害を引き起こす恐れがあります。住宅地域で本機を動作させると、ユーザーが、自費で修正を要求される有害<br>な妨害を引き起こす恐れがあります。          |         |  |
|               | 本製品は、UL 規則 60950-1 第 2 版に適合します。                                                                                                    |         |  |
| カナタにおける注意     | 本 A クラスディジタル装置は、カナダの ICES-003 公布 4:2004 に適合します。Cet appareil numerigue de la classe A est<br>  conforme a la norme NMB-003 du Canada.                                                                                                    |         |  |
|               | 本製品は、CAN/CSA-C22.2 No.60950-1-07 第 1 版 に適合します。                                                                                                    |         |  |
| ヨーロッパにおける注意   | 本製品は、以下のヨーロッパ標準に準拠する、EMC 指令 (89/336/EEC) および低電圧指令 (73/23/EEC) に適合します。EN<br>55022: 2010/AC: 2011 Class A Limit; EN 55024: 2010; EN 61000-3-2:2006+A1:2009+A2:2009; EN 61000-3-3:2008; EN<br>60950-1: 2006/ A11:2009.CE マークは、CE Marking Directive 93/68/EEC に従って貼られています。 |         |  |
| 日本における注意      | 情報処理装置等電波障害自主規制協議会 (VCCI)の基準に基づく A クラス製品です。本機器は、家庭環境で使用すると電波妨害が発生する恐れがあります。この場合、使用者が適切な対策を講ずるよう要求されることがあります。                                                                                                    |         |  |
|               | 翻訳:                                                                                                    |         |  |
|               | ┃<br>本製品は、情報処理装置等電波障害自主規制協議会(V C C Ⅰ)の基準に基づくクラスA 情報技術装置です。                                                                                                    |         |  |
|               | この装置を家庭環境で使用すると電波妨害を引き起こすことがあります。                                                                                                    |         |  |
|               | <br> この場合には使用者が適切な対策を講ずるよう要求されることがあります。                                                                                                    |         |  |
| オーストラリアにおける注意 | 本製品は、AS/NZS CISPR22:2009 に適合します。                                                                                                    |         |  |
| 韓国における注意      | 前述の機器は、電気通信基本法および電波法に基づき認定で                                                                                                    | されています。 |  |
|               | 위 기기는 전기통신기본법, 전파법 에 따라 인증되었음을 증명 합니다.                                                                                                    |         |  |

# <u>Producer IV の部品の確認</u>

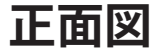

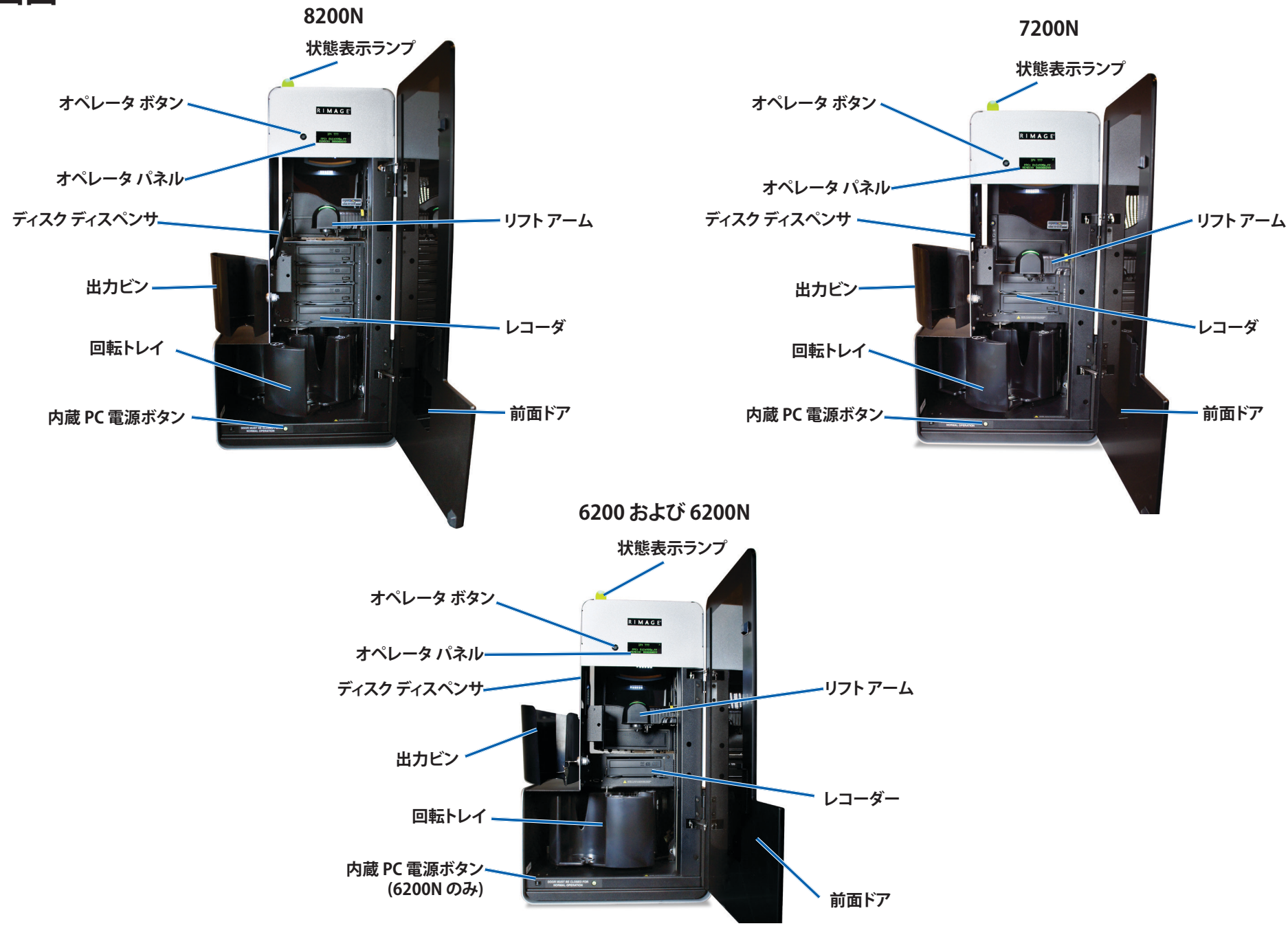

# **Producer IV**の部品の確認

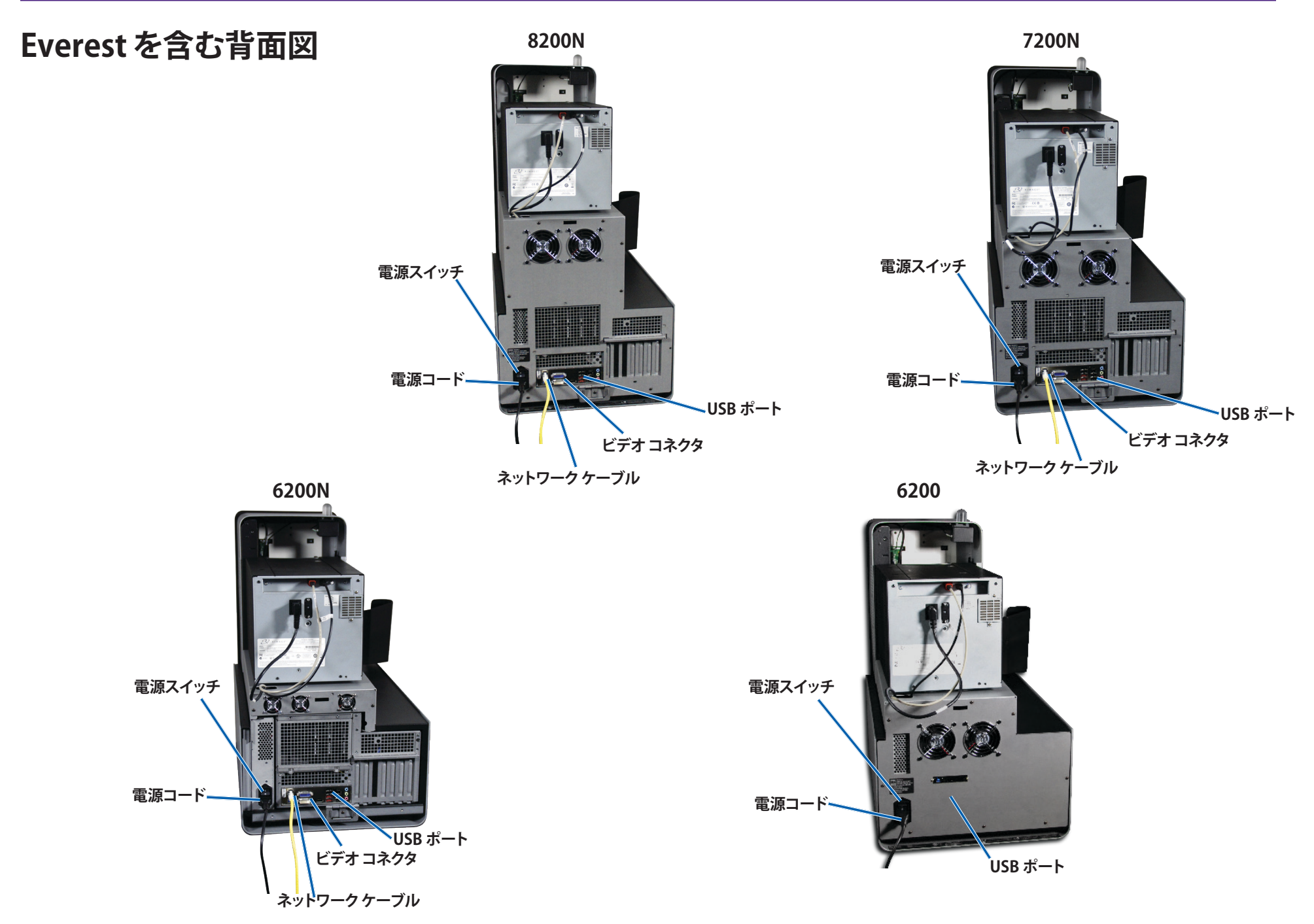

# **Producer IV**の部品の確認

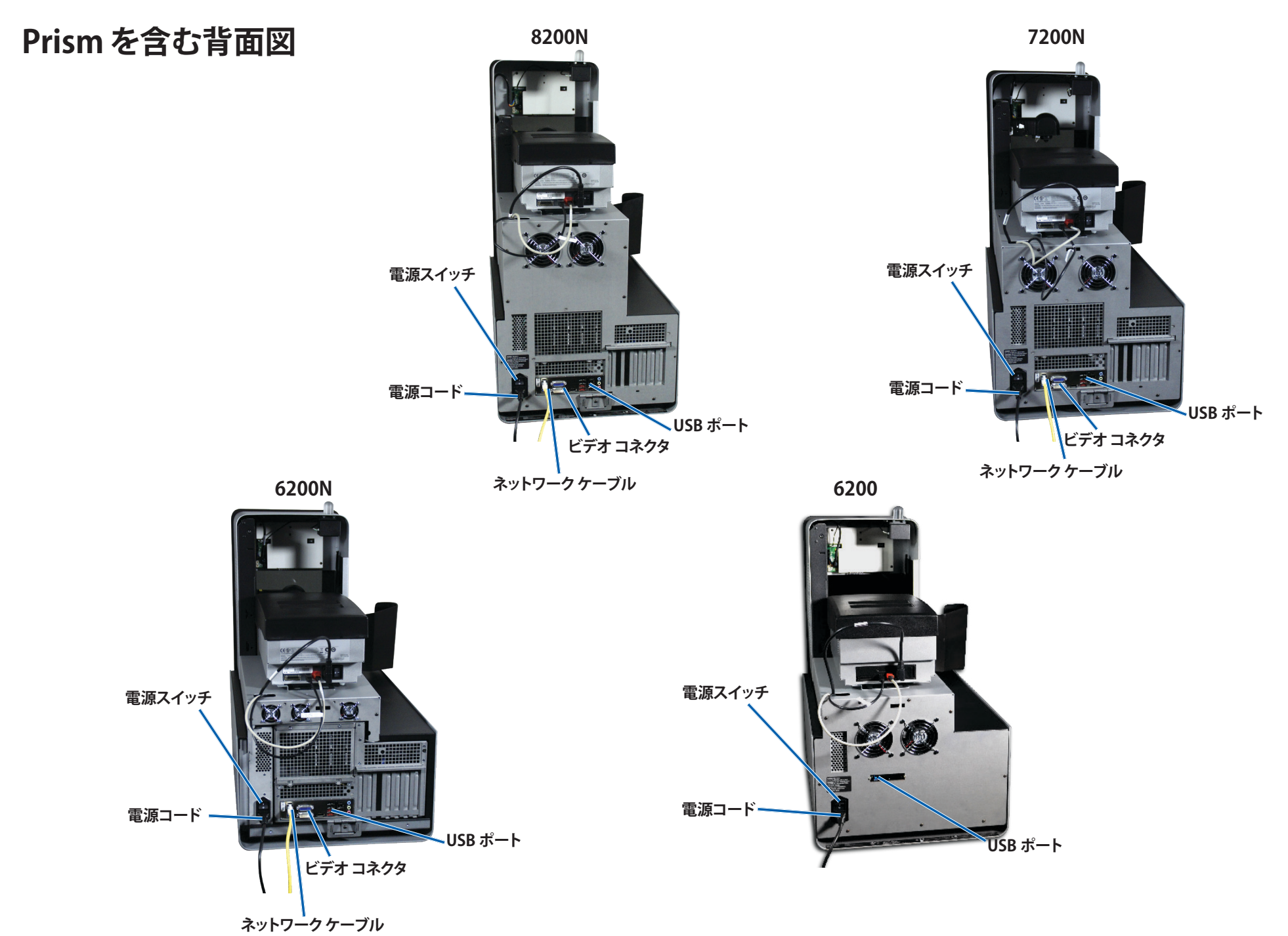

# Producer IV の部品の確認

### 部品情報

#### DiscWatch 状態表示ランプ

Producer IV には、さまざまな状態を表示する内蔵の状態表示ランプが装備されています。下表で、状態表示ランプの状態が示され、各状態によって示される状態が説明されています。

| ランプの状態 |             | システムの状態                                                                     |  |
|--------|-------------|-----------------------------------------------------------------------------|--|
|        | 緑色ライ<br>ト点灯 | システムは正常に動作しています。現在、処理中<br>のジョブはありません。                                       |  |
|        | 緑色ライ<br>ト点滅 | システムは正常に動作しています。現在、ジョブ<br>の処理中です。                                           |  |
|        | 黄色ラン<br>プ点灯 | オートローダーは、ソフトウェアの起動を待機中<br>です。                                               |  |
|        | 黄色ラン<br>プ点滅 | 前面ドアが開いている可能性があります。前面<br>ドアを閉めて、ジョブを進行させます。                                 |  |
|        | 赤色ラン<br>プ点灯 | 回転トレイのブランク ディスクがなくなってい<br>ます。供給ビンに適切な種類のメディアを入れ<br>ます。                      |  |
|        |             | システム エラーで、オペレータの操作が必要で<br>す。クライアント ワークステーションまたはコン<br>トロール センターのメッセージを確認します。 |  |
|        |             | 回転トレイがないなど、起動時の機器エラー。ク<br>ライアント ワークステーションまたはコントロー<br>ル センターのメッセージを確認します。    |  |

#### オペレータ パネル

オペレータパネルは、消耗品の状態も含めて、オペレータの介入を必要 とする操作または条件を知らせる、4行のディスプレイが付いています。 4行のディスプレイの内容:

- 行1:システム名
- 行 2:ITS (転写リボン) カウントおよび CMY リボンのカウント
- 行3:ビン設定
- ・ 行4:各ビンのディスクの品質

初期設定の終了後は、Producer IV に内蔵されている PC の名前を表示します。詳細を確認するには、13 ページの「Gemini ユーティリティの操作」のセクションを参照してください。

**ヒント:**オペレータ パネルの右上隅に表示されるキャレット記号「^」 は、Rimage ソフトウェアがオートローダーと通信中であることを示しま す。

#### オペレータ ボタン

オペレータ ボタンを操作するには、前面ドアを開きます。オペレータ ボ タンを押して回転トレイを回転させ、ディスクの装着や取り外しができる ようにビンの位置を合わせてください。オペレータ ボタンを 1 回押すと、 回転トレイは次のビンまで回転します。

**ヒント:**オートローダが初期設定を完了した後、回転トレイはビンまで回転します。

#### ディスク ディスペンサ

ディスクディスペンサは、ディスクを出力ビンに入れます。

#### 警報器

Producer IV には警報器があり、ユーザーの対応が必要な場合に音を出して知らせます。オペレータパネルまたは PC のモニタに表示されるエラーメッセージを確認し、問題を解決するために適切な操作を行ってください。警報器の設定のオプションについては、13ページの「警報器を有効にする」のセクションを参照してください。

# Producer IV の操作

このセクションでは、Producer IV で ディスクを制作する場合に必要な情 報を説明します。

#### Producer IV の 電源オン

#### はじめる前に

システムの電源をオンにする前に、回転トレイを設置します。回転トレイ の設置については、ページ10の「回転トレイの設置」を参照してくだ さい。

- 1. オートローダー背面の **電源スイッチ**を押しま す。Producer IV の電源が オンになります。
  - ・ Producer 6200N ま たは 7200N、8200N を使用している場合 は、ステップ2に進み ます。

![](_page_11_Picture_7.jpeg)

- Producer 6200 を使 用している場合、シス テムの電源はオンになっています。
- 2. オートローダー前面のPC **電源ボタン**を押して、内蔵 PC の電源をオン にします。オートローダーと内蔵 PC の電源がオンになります。

![](_page_11_Picture_10.jpeg)

Producer IV の電源オフ

- 1. 開いているすべてのアプリケーションを閉じます。
  - Producer 6200 を使用している場合は、ステップ3 に進みます。
  - Producer 6200N または 7200N、8200N を使用している場合は、 ステップ2に進みます。
- 2. PC電源ボタンを短く押します。これで、ソフトウェアおよび Windows、 内蔵 PC がシャットダウンされます。
  - ▲ 注意:切勿按住 PC 電源ボタンを押したままに しないでくださ い。PC 電源ボタンを長押しすると内蔵 PC が正常にシャットダウン されません。データの損失や破損の原因になる場合があります。

注記:システムの電源がオフになるまで約30秒かかります。

3. メインの電源スイッチを押して Producer IV の電源をオフにします。

**重要!**Producer 6200N または 7200N、8200N の場合、内蔵 PC の電 源が完全に切断されるまでメイン電源スイッチを押さないでくださ い。

### Producer IV の一時停止

オートローダーにディスクを追加するには、Producer IV を一時停止させ ます。

- 1. 操作を一時停止するには、前面ドアを開きます。
- 2. 操作を再開するには、前面ドアを閉じます。

# Producer IV の操作

#### 回転トレイの設置

**ヒント:**エラーを防止するには、ソフトウェアの操作、またはオートローダーの電源をオンにする前に回転トレイを取り付けてください。

1. 前面ドアを開きます。

- 2. Producer IV に**回転トレイ**を設置します。
  - a. センター ポストをベアリング ガイドの開口部に入れ、**回転トレイ** をまっすぐ滑らせます。
  - b. 上端サポート ベアリングが、下がってベアリング ガイドに納まる まで、回転トレイを回します。
- 3. **前面ドア**を閉めます。

![](_page_12_Picture_8.jpeg)

![](_page_12_Picture_9.jpeg)

上端のサポートベア

センターポスト

### 回転トレイの取り外し

ディスクの装着や取り出しには、回転トレイをオートローダーから取り外 します。

重要!現在、Rimage ソフトウェアがオートローダーを作動させている場合、回転トレイを取り外すには、ソフトウェアの動作が完了するまで待つか、またはソフトウェアの動作を一時停止します。

- 1. **前面ドア**を開きます。
- 2. 回転トレイの底を両手でつかみます。
- 3. 上端のサポート ベアリングがベアリング ガイドを通過するまで、回転 トレイを持ち上げます。
- 4. 回転トレイをオートローダーの外側へ動かします。

# ディスクの装着

ディスクは1つのビン に100枚まで装着で きます。回転トレイを取 り外してディスクを装 着することも、以下の 手順により各ビンにデ ィスクを入れることも できます。

- 1. **前面ドア**を開きま す。
- オペレータボタン を押し、回転トレイ を回して、ディスク を装着できる位置 にビンを動かしま す。

![](_page_12_Picture_22.jpeg)

# Producer IV の操作

- 3. 記録および/または印刷するディスクを100枚までビンに入れます。
  - デフォルトでは、DVD ベースのシステムのビンは、次のように設定されています。

ビン1=CD

ビン2=DVD

ビン3=DVD-DL

ビン4=Output/Reject

デフォルトでは、Blu-ray レコーダーのシステムのビンは、次のように設定されています。

ビン1=CD

ビン 2 = DVD

ビン3=BD

ビン4=Output/Reject

**重要!**ディスクは、記録する側を下向きにして入れます。

**ヒント:**ソフトウェアの設定により、ビン1からビン4を、入力、出力、却下または出力/却下および特定のメディアの種類のどれかに指定できます。

- 4. 目的のビンが一杯になるまで、ステップ2から3を繰り返します。
- 5. 面ドアを閉めます。

### ディスクを取り出します

- 1. 前面ドアを開きます。
- 2. オペレータ ボタンを押し、回転トレイを回して、ディスクを取り出せる 位置にビンを動かします。
- 3. **ディスク**をビンから取り出します。
- 4. 目的のビンが空になるまで、ステップ2から3を繰り返します。
- 5. 前面ドアを閉めます。

#### 印刷環境設定

印刷環境を設定すると、Producer IV で最高のディスク ラベルを作製する セットアップや実行が可能になります。それぞれの印刷環境設定の手順 については、プリンタのユーザー ガイドを参照してください。

# Producer IV のメンテナンス

このセクションの説明に従い、Producer IV を最適な動作状態に維持する ようにしてください。

#### 概要

Producer IV の予防メンテナンスを定期的に行うことにより、Producer IV による正常なディスク記録や美しいラベルプリントが実現できます。メン テナンスでは、システムをクリーニングします。

**注記:**プリンタには独自のメンテナンス要件があります。詳細はプリンタのユーザー ガイドを参照してください。

#### 注意事項

- ▲ 注意:メンテナンス時に Producer Ⅳ の損傷を防ぐために、以下に注意してください。
  - Producer IV のどの部分にも、オイル、シリコン、他の潤滑剤を絶対に使用しないでください。
  - Producer IV の表面を拭く場合は、研磨剤入りのクリーナーを使用 しないでください。
  - ・ 内蔵 PC の清掃にはクリーナーを使用しないでください。
  - Producer IV に直接クリーナーを付けないでください。そのかわり、まず布にクリーナーを付けます。
  - 内蔵 PC を取り扱う場合は必ず静電気敏感性デバイスに関する 注意事項に従ってください。

### 予防メンテナンス スケジュール

**注記**:システムが貯蔵庫や倉庫など埃の多い場所で使用している場合は、より頻繁なメンテナンスを行うことをお勧めします。

#### はじめる前に

- △ 警告!内蔵 PC を取り扱う場合は、必ずオートローダの電源をオフに し、電源コードをコンセントから抜いてください。
- 1. Producer IV の電源オフ
- 2. 電源コードをコンセントから抜きます。

#### **重要!**以下に説明するメンテナンスのスケジュールが守られていないと、 システムへの保証が無効になる場合があります。

| タスク                                                                                                    | ツール                                       | 頻度 |
|----------------------------------------------------------------------------------------------------|-------------------------------------------|----|
| リフト アームのシャフトを拭きます。以<br>下の部分に注意してください:<br>・シャフトの基部のまわり<br>・リフト アームのすぐ上の部分                                       | 糸くずの出な<br>い布                              | 毎週 |
| 以下の部分を含め、オートローダの全<br>表面を拭きます。<br>・ 側面と上端<br>・ ドア<br>・ 出力ビン<br>・ 回転トレイ<br>・ 基部 (先に回転トレイを取り外します)<br>・ リフト アームの上面 | 糸くずの出な<br>い布<br>研磨剤の入っ<br>ていない万<br>能クリーナー | 毎週 |
| オートローダーの背面のファンから塵<br>やホコリを取り除きます。                                                                              | 圧縮空気缶                                     | 毎月 |
| オートローダの背面の開口部から埃<br>や塵を取り除きます。                                                                                 | 掃除機                                       | 毎月 |
| 内蔵システムの場合のみ<br>(6200N、7200N、8200N)、回転トレイを<br>取り外し、PCの開口部から塵やホコリ<br>を取り除いてください。                                 |                                           |    |

# 診断テスト

Producer IV 診断テストを実行することで、システムに関する問題のトラブルシューティングを行い、適正な動作を確保できます。診断テストのアクセス、選択、実行の詳細情報は、www.rimage.com/support またはシステムに同梱のユーザーガイドのディスクに収録されている、『Producer IV Perform Diagnostic Tests (Producer IV 診断テストの実行)』のマニュアルを参照してください。

2002543\_A

Gemini ユーティリティの操作

# Gemini ユーティリティの操作

Rimage Software Suite には、Producer IV の表示名を変更し、警報器の 有効化を行うために使用する Gemini ユーティリティというアプリケーションが含まれています。

**ヒント:**Producer 6200N、7200N または 8200N 用の Gemini ユーティリ ティにアクセスするには、ネットワークに接続されたパーナル コンピ ュータからリモート デスクトップ接続を使用するか、または Producer 6200N、7200N または 8200N にモニタ、マウス、キーボードを接続しま す。

**注記:**特に明記のない限り、Windows のナビゲーションの説明は Windows 7 のパスを示しています。Windows 7 以外の Windows オペ レーティング システムのナビゲーションは多少異なる場合があります。

#### Gemini ユーティリティの開始

1. すべてのアプリケーションを閉じ、すべての Rimage サービスを終了 します。

**注記:**詳細情報は、Rimage Software オンライン ヘルプを参照してください。

 Windows の [Start (スタート)] メニューで、以下を選択します。[All Programs (すべてのプログラム)] > [Rimage] > [Utilities (ユーティリ ティ)] > [Gemini Utilities (Gemini ユーティリティ)] の順に選択しま す。Gemini ユーティリティが開きます。

注記:Gemini ユーティリティで目的の作業が完了したら、Rimage サービスを開始します。

### オートローダの表示名の変更

Gemini ユーティリティを使用して、オペレータパネルに表示される名前を入力します。

- 1. [Override Name (名前の変更)] チェックボックスをオンにします。
- 2. [Use Computer Name (コンピュータ名を使用)] チェックボックスをオフにします。
- 3. [Display Name (表示名)] フィールドに新しい名前を入力します。
- 4. [Set Params (パラメータを設定)] を選択し、名前を設定します。
- 5. [Exit (終了)] を選択して、Gemini ユーティリティを閉じます。

#### 警報器を有効にする

メディアがなくなった時やエラーが発生した時のビープ音の回数を変更 することができます。

 [# of Beeps on Fault (警報数)] フィールドで、エラー発生時に鳴らす 警報の回数を選択します。

ヒント:警報器を無効にするには、警報数をゼロに設定します。

- 2. [Set Params (パラメータを設定)] を選択し、警報数を設定します。
- 3. [Exit (終了)] を選択して、Gemini ユーティリティを閉じます。